### 簡略型から詳細型への変更方法@1ページ

概要:建設キャリアアップシステムに登録した技能者IDを 簡略型から詳細型へ変更する方法

① 建設キャリアアップシステムのホームページを開きます

建設キャリアアップシステムホームページ : https://www.ccus.jp/

② ログインボタンをクリックします

| &建設キャリアアップ:                                                                    | システム                                                                              | FAQ(よくあるこ<br>はこちら                                                                                                    | ご質問) |   |  |
|--------------------------------------------------------------------------------|-----------------------------------------------------------------------------------|----------------------------------------------------------------------------------------------------|------|---|--|
|                                                                                | 設業と技能者を支え<br>新しいシステム                                                              | 3                                                                                                    |      |   |  |
| Construc                                                                       | tion Career I                                                                     | o System                                                                                                    | 100  |   |  |
| 建設キャリアアッ                                                                       | 建設キャリア 29/25<br>プシステムに係る2020年10月からの#                                              |                                                                                                    |      | ノ |  |
| 建設キャリアアッ<br>(「料金の改定」、「お問い合<br>→ 事業者                                            | #124+00,0005<br>プシステムに係る2020年10月からの<br>わせのメールでの受付」、「郵送申請<br>→ 技能者                 | <ul> <li>● ロジイン</li> <li>● ロジイン</li> <li>● ロジー</li> <li>● ロジイン</li> <li>● ロジー</li> <li>● ロジー</li> <li>● ロジイン</li> <li>● ロジイン</li> <li>● ロジイン</li> <li>● ロジイン</li></ul> | 17   |   |  |
| <ul> <li>建設キャリアアッ<br/>(「料金の改定」、「お問い合</li> <li>→ 事業者</li> <li>現場 →</li> </ul>   | #134+00,0005<br>プシステムに係る2020年10月からの8<br>bせのメールでの受付」、「郵送申請<br>→ 技能者<br>インフォメーション → |                                                                                                    | •    |   |  |
| 建設キャリアアッ<br>(「料金の改定」、「お問い合<br>→ 事業者<br>現場 →<br>現場 →<br>(単本コーンアル<br>● 地口コーンドリーグ |                                                                                   |                                                                                                    | ÷    |   |  |
| 建設キャリアアッ<br>(「料金の改定」、「お問い合<br>→ 事業者<br>現場 →<br>◎ 現場期マニュアル<br>◎ 現場期の<br>○ 現場時の  |                                                                                   |                                                                                                    | →    |   |  |

③ ログイン画面にて**技能者IDとパスワード**を入力しログインします

| 建設キャリアアップシス                  | テム                                           |
|------------------------------|----------------------------------------------|
| Construction Careerup System |                                              |
|                              | ログイン10 23<br>パスワード 25<br>ログイン<br>パスワードを忘れた場合 |

- ※ ログイン後はキャリアアップカード送付先住所や登録メールアドレスを ご確認ください
- ※ 「簡略型」から「詳細型」への変更申請中は別の変更申請はできません

### 簡略型から詳細型への変更方法@2ページ

④ 申請情報の検索を行います

| 310_問覧<br>10_技能者情報<br>20_就業履歴<br>30_所属事業者情報<br>40 施工体制登録情報 | 310_閲覧をクリックし<br>60_申請情報の検索をク | リックします |    |  |
|------------------------------------------------------------|------------------------------|--------|----|--|
| 50_事業者の検索                                                  |                              |        |    |  |
| 60_申請情報の検索                                                 | 就業している現場一覧 ※対象期間は最新就業日が      | から翌日まで |    |  |
| 320_\$Restinent                                            | 現場名                          | 事業者名   | 工期 |  |
| 340_施工体制登録 《                                               | データがありません。                   |        |    |  |

#### ⑤ 技能者申請情報一覧を確認します

| 310_閲覧 🔹 👻   | 閲覧 | / 技能者 / 技能者申請情報一覧 |      |      |      |       |      |     |       |  |
|--------------|----|-------------------|------|------|------|-------|------|-----|-------|--|
| 10_技能者情報     |    |                   |      |      |      |       |      |     |       |  |
| 20_就業履歴      |    | 技能者申請情報一覧         |      |      |      |       |      |     |       |  |
| 30_所属事業者情報   |    | 申請掛号              | 申請内容 | 申請方法 | 技能者名 | 申請者ID | 申請者名 | 申請日 | ステータス |  |
| 40 施工体制登録情報  |    | 9000              |      |      |      |       |      |     | 申請完了  |  |
|              |    | 9000              |      |      |      |       |      |     | 申請完了  |  |
| 50_事業者の検索    |    | 9000              |      |      |      |       |      |     | 申請完了  |  |
| 60_申請情報の検索   |    | 9000              |      |      |      |       |      |     | 申請完了  |  |
|              |    | 9000              |      |      |      |       |      |     | 申請完了  |  |
| 320_就業施歴 《   |    | 9000              |      |      |      |       |      |     | 申請完了  |  |
| 340_施工体制登録 《 |    | 9000              |      |      |      |       |      |     | 申請完了  |  |
|              |    | 9000              |      |      |      |       |      |     | 申請完了  |  |

表示された画面右側のステータス欄を確認します ステータスの全てに「申請済み」「再申請待ち」「審査中」が**無いこと**を 確認してください ※上記ステータスがある場合は何かしらの申請をしている最中であると 思われますので、一度ご確認ください

⑥ 左メニューの「350\_変更」をクリックし「30\_簡略型から詳細型への移行」を クリックします

| 310_閲覧             | <  | 閲覧 | / 技能者 / 技能者申請情報一覧           |      |      |      |       |  |
|--------------------|----|----|-----------------------------|------|------|------|-------|--|
| 320_就業履歴           | <  |    |                             |      |      |      |       |  |
| 340_施工体制登録         | <  |    | 技能 <b>有中</b> 請 <b>作</b> 戰一覓 |      |      |      |       |  |
| 350_変更             |    |    | 申請番号                        | 申請内容 | 申請方法 | 技能者名 | 申請者ID |  |
| 10_変更申請            |    |    |                             |      |      |      |       |  |
| 20_申請の修正           |    |    |                             |      |      |      |       |  |
| 30_簡略型から詳細語<br>の移行 | ₽^ | >  |                             |      |      |      |       |  |
| 360_カード再発行         | <  |    |                             |      |      |      |       |  |
| 370_代行申請           | <  |    |                             |      |      |      |       |  |

### 簡略型から詳細型への変更方法@3ページ

⑦ 「30\_簡略型から詳細型への移行」をクリックした際に下図のウインドウ枠が 表示された場合は既に詳細型で登録されているので「はい」をクリックします この場合はこれより下の作業は不要になります

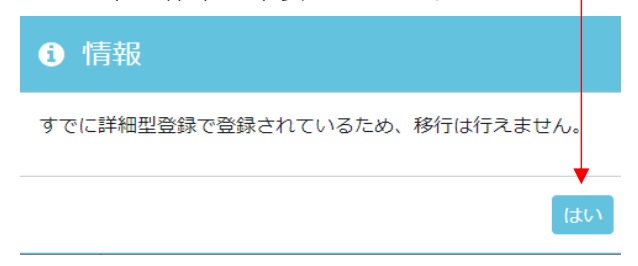

⑧ 現時点で簡略型登録の場合は下のウインドウ枠が表示されます

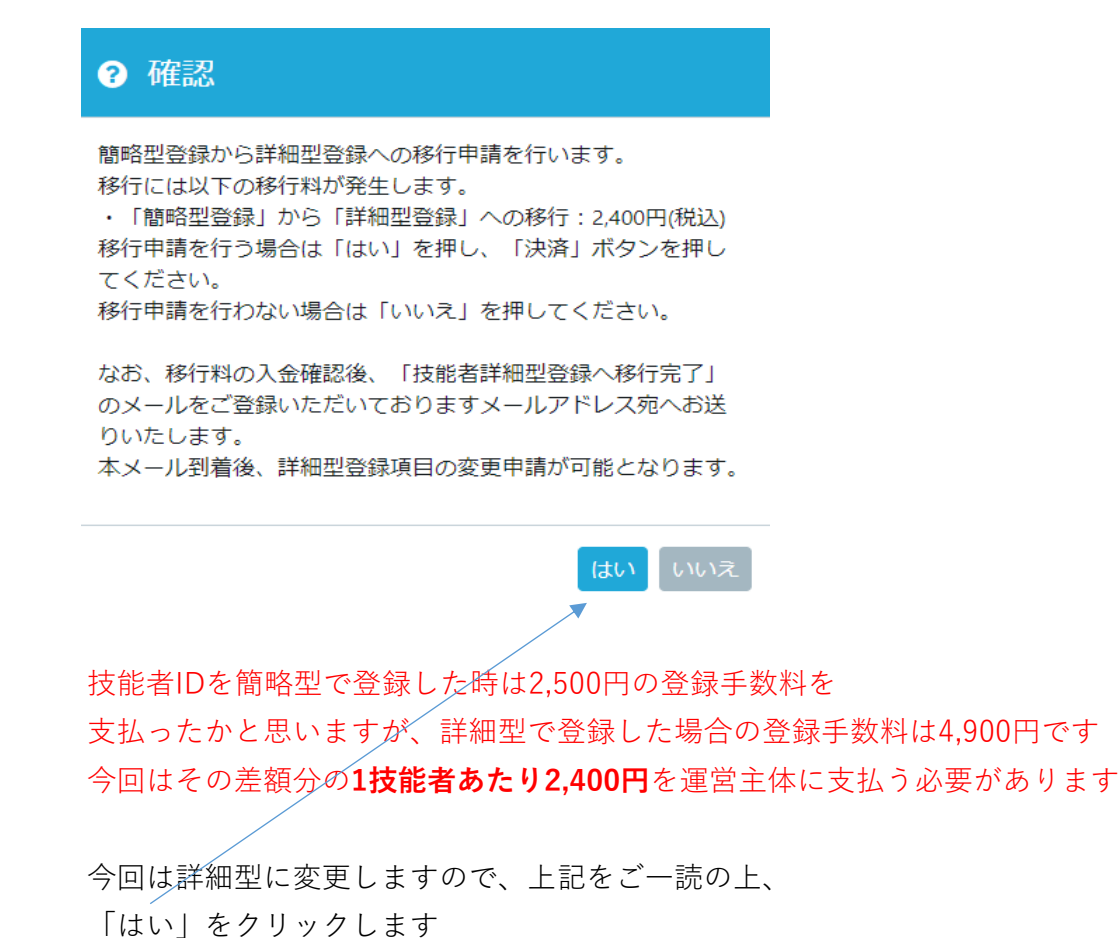

### 簡略型から詳細型への変更方法@4ページ

⑨ 画面が切り替わり支払い内容確認画面が表示されます

請求内容が「技能者登録料 詳細移行」 請求金額が「2,400円」となっていることを確認します 確認後、「決済」ボタンをクリックします

| 310_閲覧 <     | 支払い内容確認                                                                            |
|--------------|------------------------------------------------------------------------------------|
| 320_就業履歴 《   |                                                                                    |
| 340_施工体制登録   | お支払い内容                                                                             |
| 350_変更 🗸 🗸   | 請求內容                                                                               |
| 10 亦正中建      | 技能者登録料 詳細移行                                                                        |
| 10_英史中詞      | 正規金額                                                                               |
| 20_申請の修正     | 2,400 円                                                                            |
| 30_簡略型から詳細型へ | 割引金額                                                                               |
| の移行          | o 円                                                                                |
| 360_カード再発行 、 | 請求会額                                                                               |
| 370_代行申請 <   | 2,400 <sup>P</sup>                                                                 |
| 380_開示設定 《   |                                                                                    |
| 410_ダウンロード く | 決済                                                                                 |
|              | ーーー<br>決済ボタンクリック後、表示された確認メッセージの指示に従って処理を行ってください。                                   |
|              | Windows7 and Internet Explorer 11 をご利用の方へ                                          |
|              | 決済お手続きの際、セキュリティの設定により、エラーが発生する場合があります。<br>その場合は、以下のいずれかの方法で、再度、決済お手続きの実行をお願いいたします。 |
|              | ■ 対応方法<br>方法1.違うパソコンを使う(Windows10がインストールされているものなど)<br>方法2. Google Chromeの利用        |
|              | 方法3. Internet Explorerのビキユリティ設正変更 → 変更方法はごちら                                       |

⑩ 新たにウインドウ枠が表示されますのでご確認ください

内容を確認後、「決済画面へ」をクリックします

| ? 情報                 |                                      |    |
|----------------------|--------------------------------------|----|
| 「決済画面へ」ボ<br>ション画面に決済 | タンをクリックして、新しく開いた決済スラ<br>5続きを行ってください。 | F— |
| 決済手続き完了し<br>い。       | ☆に「OK」ボタンをクリックしてくださ                  |    |
| xボタンで画面を閉            | じないでください。                            |    |
|                      | 決済画面へ キャンセ                           | UL |

### 簡略型から詳細型への変更方法@5ページ

⑪ 決済申込画面の請求金額と赤枠内の決済ステーション利用者同意事項を確認します

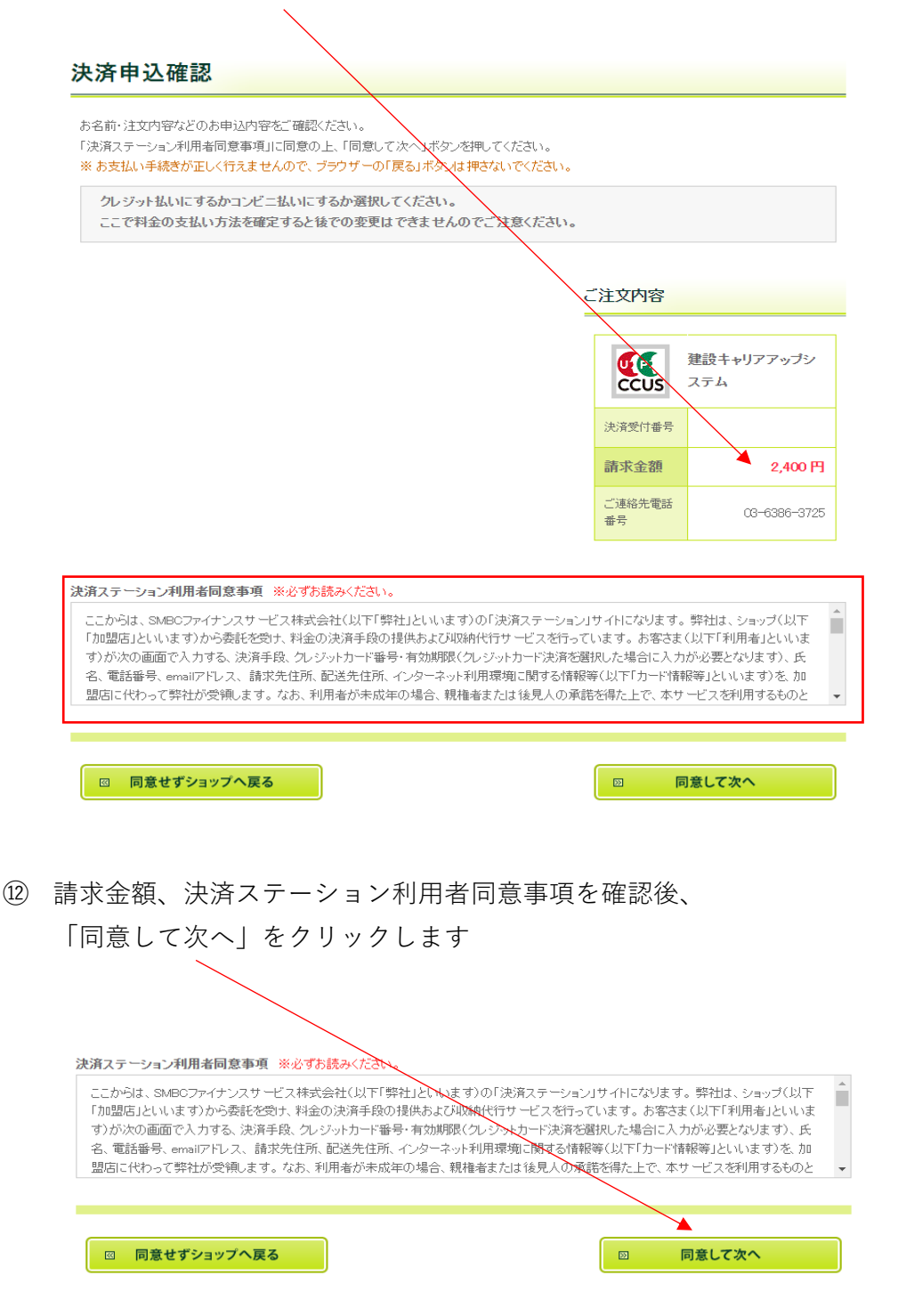

### 簡略型から詳細型への変更方法@6ページ

③ 支払い方法の選択画面が表示されます 支払い方法はクレジットカード払いか払込票の2択です クレジットを選択した場合はクレジット情報入力画面に移行します 払込票を選択した場合は払込票が技能者IDに登録した キャリアアップカード送付先住所に届きますので 届いた払込票で払い込みを行います

※今回は払込票を選択する説明になりますので、払込票の○をクリックします

#### お支払い方法の選択

お支払い方法を選択し、「次に進む」ボタンを押してください。 ※ お支払い手続きが正しく行えませんので、ブラウガーの「戻る」ボタンは押さないでください。

クレジット払いにするかコンビニ払いにするか選択してください。 ここで料金の支払い方法を確定すると後での変更はできませんのでご注意ください。

○ クレジットカード ご注文内容 ご利用頂けるクレジットカ o () JCB VISA UP 建設キャリアアップシ CCUS ステム ※ お支払いは、1回払いのみとなります。 決済受付番号 ○ 払込票 お手続き完了後、お客様がご登録されたご住所に払込票をご郵送します。 請求金額 2.400円 払込票到着後、下記のいずれかの方法でお支払いください。 ご利用になれるお支払い方法 ご連絡先電話 08-6386-3725 표문 コンビニエンスストア(払込票) セブン・イレブン、ローソン、ファミリーマート、ミニストップ、デイリーヤマザキ、ヤマザキディリ ーストアー、ヤマザキスペシャルパートナーショップ、セイコーマート、ポプラ、ハマナスクラ ブ、コミュニティ・ストア、MMK設置店 ※ MMK設置店には、「NEWDAYS」(一部の店舗)等があります。 ※ ポブラロは、「生活彩家」「くらしハウス」「スリーエイト」店舗を含みます。 ゆうちょ振替 ※ お支払い金額が30万円を超える場合、コンビニエンスストアでのお支払いはご利用いただ けません。

☑ 決済申込確認画面へ戻る

次に進む

 $\geq$ 

## 簡略型から詳細型への変更方法@7ページ

⑭ 払込票の左側の○が青色に変わったのを確認し、

| ○ シビラ ション・<br>ご利用頂するクレジットカード                                                                                                    | ت<br>   | 注文内容   |                   |
|----------------------------------------------------------------------------------------------------|---------|--------|-------------------|
| <b>VISA 「読ん</b> 」のみとなります。                                                                                                    |         | CCUS   | 建設キャリアアップシ<br>ステム |
| • 払込票                                                                                                    |         | 決済受付番号 |                   |
| シュームーム<br>主手続き売ごから客様がご登録されたご住所に払込票を入郵送します。<br>払込票到増後、下記のいずれかの方法でお支払いべださい。                                                                                                    |         | 請求金額   | 2,400 円           |
| ご利用になれるお支払い方法                                                                                                    |         | ご連絡先電話 | 03-6386-3725      |
| - スィア・、 ママッテスペンタルレイ=アテーンヨッス、セイユーマード、ホフラ、ハンテスン<br>ブ、コミュニティ・ストア、MMK設置店<br>※ MMK設置店には、「NEWDAYS」(一部の店舗)等があります。<br>※ ポプラには、「生活彩家」「くらし, バウス」「スリーエイト」店舗を含みます。<br><b>少うちょ話替</b><br>※ お支払いを類が80万円を超える場合、コンビニエンスストアでのお支払いはご利用した<br>」けません。 | -<br>-# |        |                   |
|                                                                                                    |         |        |                   |
|                                                                                                    |         |        |                   |

15 お支払方法、お客様情報、ご注文内容を確認します

| 客樣情報           |                     |           | 使配 組<br>CCUS ス | 設キャリアアップシ<br>テム |
|----------------|---------------------|-----------|----------------|-----------------|
| お名前            |                     |           | 決済受付番号         |                 |
|                |                     | -         | 請求金額           | 2,400           |
| 郵便悉号           |                     | -         | ご連絡先電話<br>番号   | 03-6386-37      |
|                |                     | -         |                |                 |
|                |                     | -         |                |                 |
| 17.75          |                     | -         |                |                 |
| 1±171          |                     | -         |                |                 |
|                |                     | _         |                |                 |
|                |                     | _         |                |                 |
| 電話番号           |                     |           |                |                 |
| 「)対に進む」ボタンを押した | 上後、お支払い方法の変更はできません。 | 。ご注意ください。 |                |                 |
|                |                     |           |                |                 |

### 簡略型から詳細型への変更方法@8ページ

| 🖾 お支払い方法の選択へ戻る | □ 次に進む |
|----------------|--------|
|                |        |

① 決済終了画面が表示されますので「OK」をクリックします

| 決済終了                                                             |
|------------------------------------------------------------------|
| 技能者登録料 詳細移行の決済処理が完了しました。<br>ありがとうございました。                         |
| OK<br>※ 全ての処理が完了した後に登録メールアドレス宛にメールが届きます。<br>メールが届くまでしばらくお待ちください。 |
|                                                                  |

18 トップ画面に移行後、通知欄に通知が来ているので確認します

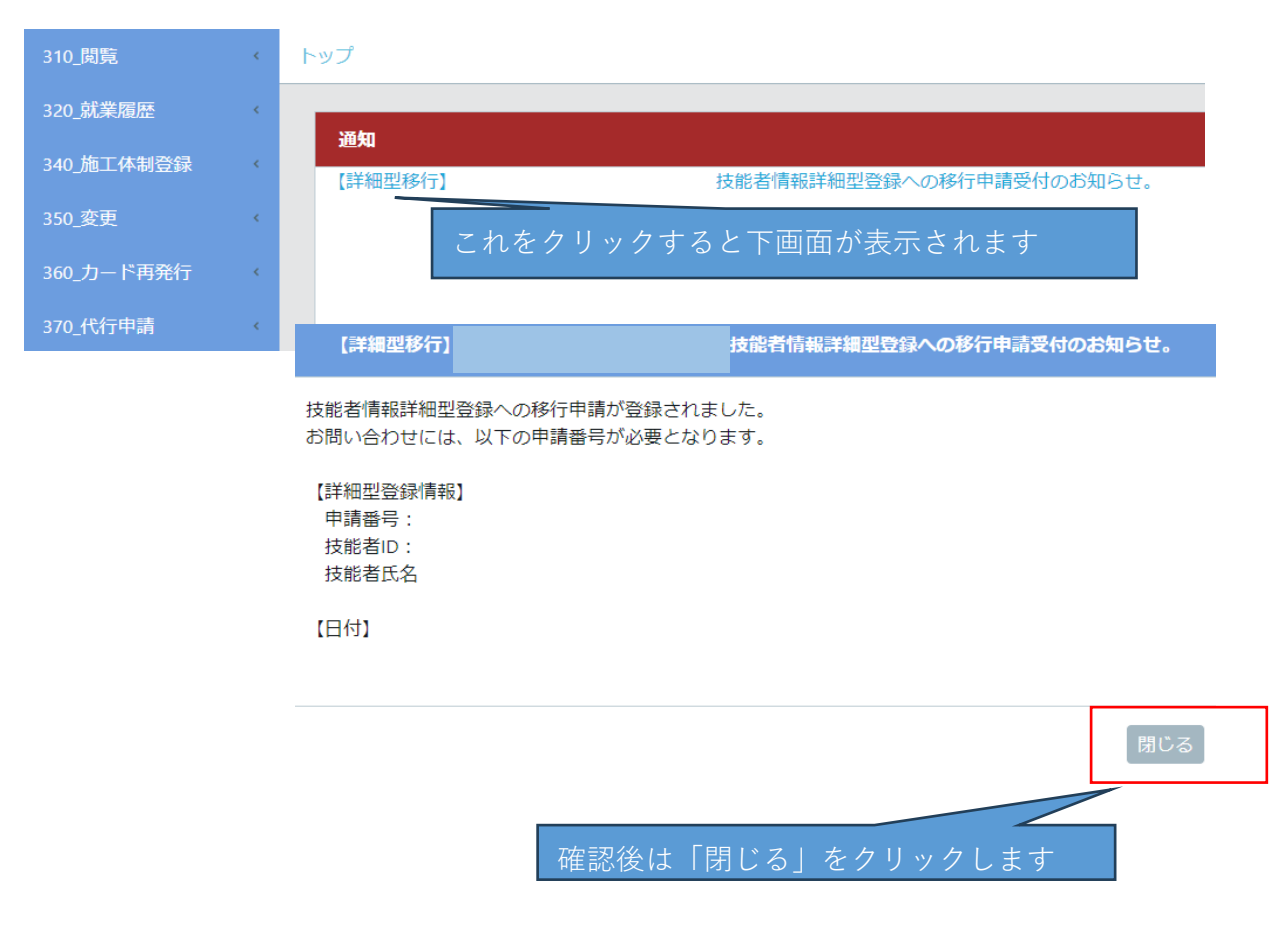

### 簡略型から詳細型への変更方法@9ページ

⑨「310\_閲覧」の「60\_申請情報の検索」でステータスを確認すると
 申請内容が「移行」、ステータスが「移行料支払待ち」となります

| 310_閲覧      | 閲覧 / 技能者 / 技能者申請情報- |      |         |
|-------------|---------------------|------|---------|
| 10_技能者情報    | 技能者申請情報一覧           |      |         |
| 20_就業履歴     |                     |      |         |
| 30_所属事業者情報  | 申請番号                | 申請内容 | ステータス   |
| 40 按于优制或组建却 | 90000038131964      | 移行   | 移行料支払待ち |
| 40_加工冲利空球阴牧 | 90000025950763      | 新規   | カード受領   |
| 50_事業者の検索   | « < 1 > »           |      |         |
| 60_申請情報の検索  |                     |      |         |
| 320_就業履歴 〈  | トップページへ             |      |         |
|             |                     |      |         |

- 20 払込票が届くのを待ちます。届き次第移行手数料をお支払いください
- ② 登録手数料支払いいただいた数日後、ステータスが「技能者情報反映済」となります

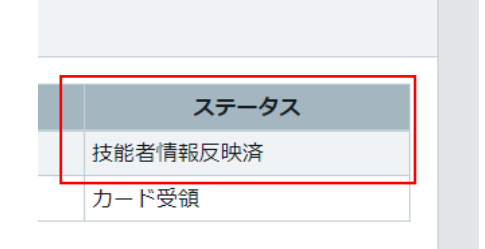

② 上記ステータスで「詳細型」に移行完了となります
 詳細型に変更が完了しましたら、資格登録等が可能になります
 この際に「350\_変更」をクリックしても変更できない場合は
 2、3日置いてから資格登録等を行ってください

# お困りごと おを構め「わからない!」に お応えします!! 解決サポート!

#### 「わからない」をスッキリ解決!

- 建設キャリアアップシステムへの登録がわからない
- 事業者登録や技能者登録がわからない
- 登録後の操作方法がわからない
- グリーンサイトとの連携がわからない
- その他

事業者登録、技能者登録、所属事業者関連付け等は有料で承っております

#### 下請事業者様、関連企業様のお悩みもスッキリ解決!

下請事業者様、関連企業様の
 登録や登録後の操作方法をフォローしてほしい

事業者登録、技能者登録、所属事業者関連付け等は有料で承っております

| ご相談やご依頼は下記ご記入の上、FAXしていただくかメールにてご連絡ください                            |
|-------------------------------------------------------------------|
| 会社名                                                               |
| 〒 会社住所                                                            |
|                                                                   |
| ご担当者様名                                                            |
|                                                                   |
| こ連絡先 IEL: FAX:                                                    |
| ご相談内容                                                             |
|                                                                   |
|                                                                   |
|                                                                   |
|                                                                   |
| 行政書士多筫事務所<br>〒926-0821 石川県七尾市国分町カ2番地2 タウニィ公内201号室                 |
| TEL: 0767-58-3286 FAX: 0767-58-3286 E-MAIL: info@taga-gyousei.com |

「わかるヒント」は ここにある!! ご相談は無料!